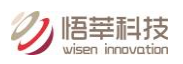

# Wisen Gateway Ethernet Daughter Board Configuration Instructions

## Wisen Innovation Co., Ltd.

### 29<sup>th</sup> April 2020

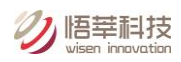

| Rev. | Issue Date | Version Control                                                                                                    |        | Revised<br>by |
|------|------------|----------------------------------------------------------------------------------------------------|--------|---------------|
| V1.1 | 27/11/2018 | 1. Initial Version.                                                                                                    | H.X.Y. | Y.W.          |
| V1.2 | 29/04/2020 | <ol> <li>Correct "Local Port Number" setting to "0" instead of "23" in Step 3.1.B and<br/>Step 3.2.B; "Local Port Number" is set to "0" so that at each connection to a<br/>router, gateway will use a random port number among 1-65535, therefore<br/>multiple Ethernet Gateways can be working under one router.</li> <li>Trouble Shoot rewording added;</li> <li>Document name changed from "Series B Gateway Ethernet Module<br/>Instructions" to "Wisen Gateway Ethernet Daughter Board Configuration</li> </ol> | H.X.Y. | Y.W.          |
|      |            | Instructions".                                                                                                    |        |               |

#### **Revision History and Clarification**

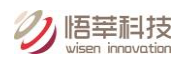

#### Statement:

All the Ethernet Module when shipped from Wisen are in the following condition:

- 1. all are set to send data to our Business server;
- 2. all are set in **WLAN + DHCP** mode, so when a module is connected with any Wisen gateway, then connected via an Ethernet cable with a router of DHCP setting, it can work straight away.

Note: However, when the user needs to reconfigure the board (such as "LAN Application"), please

follow the instructions in Trouble Shoot located at the end of this document.

Notice: Cabling: to maintain an IP66 or above seal protection, a Straight Through Ethernet cable should be

made locally, refer to <u>http://www.groundcontrol.com/galileo/ch5-ethernet.htm</u>. Or the photo as below:

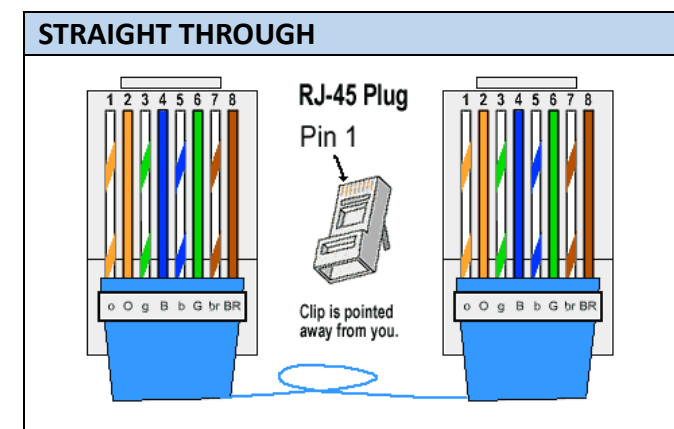

Ethernet cables are the standard cable used for almost all purposes, and are often called "patch cables". It is highly recommend you duplicate the color order as shown on the left. Note how the green pair is not side-by-side as are all the other pairs. This configuration allows for longer wire runs.

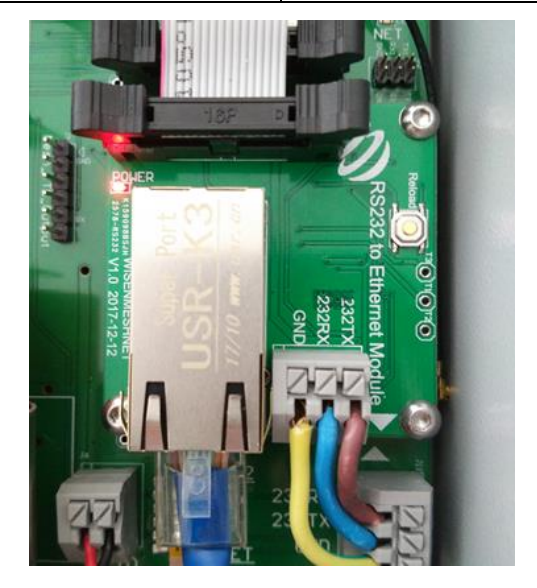

Wisen Ethernet Daughter Layout.

#### Purpose of this document:

- 1. This document should ONLY be used when the forwarding address needs to be modified;
- 2. This document should ONLY be used when WLAN + DHCP mode does not suit for the condition to use, such as: a static IP is needed in the module;
- 3. This document should ONLY be used if a LAN setting is required, e.g., a Wisen gateway is connected

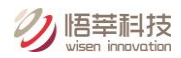

to a local industrial PC. Note: in this case, customers should request for the local Windows TCP-IP

Monitoring Software from Wisen in advance.

#### Step 0 – Gateway Preparation

Hardware: Series B gateway V7.0 or plus;

Software: RS232 Serial program SVN543 or above;

#### Step 1 – Laptop Setting

Laptop: Configure local IP for PC. Connect a laptop with the Ethernet daughter board via the straight through Ethernet cable, which made before.

| ●         2         2         2           文件の         3         2         2         2           文件の         3         3         2         2         2           文件の         3         3         1         0         2         2         2           2         2         3         2         2         2         2         2         2           Bluetooth 局端注接 3         2         2         2         2         2         2         2         2         2         2         2         2         2         2         2         2         2         2         2         2         2         2         2         2         2         2         2         2         2         2         2         2         2         2         2         2         2         2         2         2         2         2         2         2         2         2         2         2         2         2         2         2         2         2         2         2         2         2         2         2         2         2         2         2 <th2< th="">         2         2         2</th2<>                                                                                                    | <ul> <li>         ・          ・          ・</li></ul>                                                                                                    |                                                                                                    |                                                                                                    |
|----------------------------------------------------------------------------------------------------|----------------------------------------------------------------------------------------------------|----------------------------------------------------------------------------------------------------|----------------------------------------------------------------------------------------------------|
| 文性(f) 編編(t) 重要(v) 耳鼻(T) 毫級(v)) 耳動(H)         算段 · 禁用此网络设备 沙斯之个连接 重命名此连接 重量此连接的状态 更改此连接的设置 『 · ①         ● Bluetooth 网络连接 3         ● 日本地运程 秋志         ● 日本地运程 秋志         ● 日本地运行 市 報知(h)の現在         ● 日本地运行 ● 日本地球目 ● 11 世 地山 ● 日本地球 ● 11 世 地山 ● 日本地球 ● 11 世 地址 ● 11 世 地址 ● 11 世 ● 11 世 ● 11 ● 11 地址 ● 11 ● 11 地址 ● 11 ● 11 地址 ● 11 ● 11                                                                                                    | Good Part → 控制面板 → 网络和 Internet → 网络连接 →                                                                                                    |                                                                                                    | 投索 网络…                                                                                                    |
| 田田に内緒役者 沙相论な 注接 重命な此注接 重都比连接的状态 更改此连接的设置      正                                                                                                    | 文件(F) 编辑(E) 查看(V) 工具(T) 高级(N) 帮助(H)                                                                                                    |                                                                                                    |                                                                                                    |
| Bluetooth 网络连接 3<br>EAR<br>Bluetooth 设备(个人区域网) #2          本地连接 @                                                                                                    | 组织 ▼ 禁用此网络设备 诊断这个连接 重命名此连接                                                                                                    | ē 查看此连接的状态 更改此连接的设置                                                                                                    |                                                                                                    |
| 本地连接 状态       図       本地连接 墨性       図         第級                                                                                                    | Bluetooth 网络连接 3<br>已禁用<br>Bluetooth 设备(个人区域网) #2                                                                                                    | 図<br>通路<br><u>Ethernet Connection (3</u>                                                                                                    |                                                                                                    |
| 常規         達療         Irv4 達療:       无网络访问权限         水水       已倉用         持续时间:       00 02:33         速度:       100.0 Mbps         詳細信息 (2)       副:crosoft 网络客户端         送方       副:crosoft 网络客户端         ご会:       動:         正確信       100.0 Mbps         詳細信息 (2)       副:crosoft 网络客户端         ご会:       副:crosoft 网络客户端         ご会:       動:         ご会:       動:crosoft 网络客户端         ご会:       副:crosoft 网络客户端         ご会:       副:crosoft 网络客户端         ご会:       副:crosoft 网络客户端         ご会:       動:crosoft 网络名小 (2)         「 # Incrosoft 网络客户端       0)         「 # Incrosoft 网络客户端       0)         ごろ:       動:crosoft 网络名小         ごろ:       動:crosoft 网络名小         ごろ:       動:crosoft 网络名小         「 # Incrosoft 网络名小       の:cr/11x4)         ごろ:       副:crosoft 网络名小         「 # Internet 物:witers to mixing the 'crosoft 阿洛名の       回:crosoft 阿洛名の         ごろ:       Internet 物:witers to mixing the 'crosoft 阿洛名の       回:crosoft 阿洛名の         」 # Internet 物:witers       回:crosoft 阿洛名の       回:crosoft 阿洛名の         ② [ Trotrinthy: " #                                                                                                    | ♀ 本地连接状态                                                                                                    | □ 本地连接 属性 🛛 🕅 🕅                                                                                                    | Internet 协议版本 4 (TCP/IPv4) 屋性 ? X                                                                                                    |
| 已发送       ● 日線收         敷掘包:       337       0         ⑩愛属性(?)       愛禁用(0)       诊断(G)         ※組化?       美術(C)         ※細(C)       ●         ※細(C)       ●         ●       ●         ●       ●         ●       ●         ●       ●         ●       ●         ●       ●         ●       ●         ●       ●         ●       ●         ●       ●         ●       ●         ●       ●         ●       ●         ●       ●         ●       ●         ●       ●         ●       ●         ●       ●         ●       ●         ●       ●         ●       ●         ●       ●         ●       ●         ●       ●         ●       ●         ●       ●         ●       ●         ●       ●         ●       ●         ●       ●         ●       ● </td <td><ul> <li>常規</li> <li>注接</li> <li>エFv4 连接:</li> <li>无网络访问权限</li> <li>IFv6 连接:</li> <li>无网络访问权限</li> <li>媒体状态:</li> <li>已启用</li> <li>持续时间:</li> <li>00:02:33</li> <li>速度:</li> <li>100.0 Mbps</li> <li>详细信息(2)</li> <li>活动</li> </ul></td> <td>  网络<br/>達撥时使用:<br/>② Intel (B) Ethernet Connection (3) I218-LM<br/>■<br/>配置 (C)<br/>此连接使用下列项目 (D):<br/>③ ● Wicrosoft 网络客戸端<br/>④ ● QoS 動類電包计划程序<br/>④ ● Microsoft 网络名文件和打印机共享<br/>④ ● Internet 抽论版本 8. (TCP/IPs6)<br/>● ③ Internet 抽论版本 4. (TCP/IPs6)<br/>● ③ Internet 抽论版本 4. (TCP/IPs6)<br/>● ③ Internet 协议版本 4. (TCP/IPs6)</td> <td>常規<br/>如果网络支持此功能,则可以意取自动指派的 IP 设置。否则,<br/>您需要从网络系统管理员处获得返当的 IP 设置。<br/>● 自动获得 IP 地址(0)<br/>● 使用下面的 IP 地址(S):<br/>IP 地址(1): 192.168.0.201<br/>子阿搞码(0): 255.255.0<br/>累认网关(0): 192.168.0.1</td> | <ul> <li>常規</li> <li>注接</li> <li>エFv4 连接:</li> <li>无网络访问权限</li> <li>IFv6 连接:</li> <li>无网络访问权限</li> <li>媒体状态:</li> <li>已启用</li> <li>持续时间:</li> <li>00:02:33</li> <li>速度:</li> <li>100.0 Mbps</li> <li>详细信息(2)</li> <li>活动</li> </ul> | 网络<br>達撥时使用:<br>② Intel (B) Ethernet Connection (3) I218-LM<br>■<br>配置 (C)<br>此连接使用下列项目 (D):<br>③ ● Wicrosoft 网络客戸端<br>④ ● QoS 動類電包计划程序<br>④ ● Microsoft 网络名文件和打印机共享<br>④ ● Internet 抽论版本 8. (TCP/IPs6)<br>● ③ Internet 抽论版本 4. (TCP/IPs6)<br>● ③ Internet 抽论版本 4. (TCP/IPs6)<br>● ③ Internet 协议版本 4. (TCP/IPs6) | 常規<br>如果网络支持此功能,则可以意取自动指派的 IP 设置。否则,<br>您需要从网络系统管理员处获得返当的 IP 设置。<br>● 自动获得 IP 地址(0)<br>● 使用下面的 IP 地址(S):<br>IP 地址(1): 192.168.0.201<br>子阿搞码(0): 255.255.0<br>累认网关(0): 192.168.0.1        |
|                                                                                                    | 已发送 — ● 戸 → 戸 → 戸 → 戸 → 戸 → 戸 → 戸 → 戸 → 戸 → 戸                                                                                                    | <ul> <li>✓ ▲ 链路层括扑发现响应程序</li> <li>安装 00&lt; 卸载 00) 属性 03)</li> <li>描述</li> <li>TCF/IF。该协议是默认的广场网络协议,它提供在不同的相互连接的网络上的通讯。</li> <li>确定 取消</li> </ul>                                                                                                    | <ul> <li>目动斜传 DNS 服务器地址 (2):</li> <li>● 使用下面的 DNS 服务器地址 (2):</li> <li>首选 DNS 服务器 (2):</li> <li>▲ 角 DNS 服务器 (A):</li> <li>▲ 目动欲证设置 (L)</li> <li>● 退出約验证设置 (L)</li> <li>⑤ 确定 取消</li> </ul> |

#### Step 2 - Power On

Power on the gateway. Within 10s, the "**POWER**" LED on the Ethernet daughter board is on. After 5s, the green LED of RJ45 is on and the yellow/orange one irregularly blinks, representing the Ethernet module is initialised properly and the connection between laptop and Ethernet module has been established properly;

#### Step 3 – Login for Ethernet Module Setting

A. On the laptop, from the Internet explorer, visit 192.168.0.7 with:

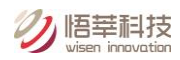

Username: admin

Password: admin

#### There are 2 applications for Ethernet module:

- **A.** WLAN application (by default): Connect wisen server by a router. In this application, we assume that the DHCP function of a router is enabled.
- B. LAN application: Connect PC which has been installed with Wisen TCP-IP Monitoring Software.

#### Step 3.1 - WLAN Setting (by default)

A. On the explorer, click on "Local IP Config", select "DHCP/AutoIP", then click "Save";

| Firmware Version : V3014 中文  |                               |                                            |  |  |
|------------------------------|-------------------------------|--------------------------------------------|--|--|
|                              | USR IOT<br>-IOT Experts-      | Be Honest, Do Best!                        |  |  |
| Current Status               | parameter                     | help                                       |  |  |
| Local IP Config 1            | IP Type: DHCP/AutoIP • 2      | • IP type:                                 |  |  |
| πι                           | Static IP: 192 · 168 · 0 · 7  | StaticIP or DHCP                           |  |  |
| Web to Serial<br>Misc Config | Submask: 255 . 255 . 255 . 0  | Module's static ip<br>• Submask<br>usually |  |  |
| Reboot                       | Gateway: 192 · 168 · 0 · 1    | 255.255.255.0                              |  |  |
|                              | Dns Server: 192 · 168 · 0 · 1 | Usually router's ip<br>address             |  |  |
|                              | 3 Save Cancel                 |                                            |  |  |

B. Click on "TTL1", select "TCP Client" in "Work Mode", type "139.196.221.174" (Wisen Business Server IP address) to "Remote Server Addr", "0" to "Local Port Number" and "4500" to "Remote Port Number", then click "Save"; Note: Do NOT restart at this stage!

Notice: "Local Port Number" is set to "0" so that at each connection to a router, gateway will use a random port number among 1-65535, therefore multiple Ethernet Gateways can be working under one router.

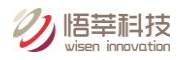

| firmware revisio | n : v3015                                                              | <u>中文</u> <u>logout</u>   | <u> </u> |
|------------------|------------------------------------------------------------------------|---------------------------|----------|
|                  |                                                                        |                           |          |
| Current Status   | UART Packet Time: 0 (0~255)ms                                          | local port                | *        |
| Local IP Config  | UART Packet Length: 0 (0~1460)chars                                    | Remote Port               |          |
| TTL1 (1)         | Sync Baudrate(RF2217 Similar):                                         | 1~00030                   |          |
| Web to Serial    | Enable Uart Heartbeat                                                  | time/length               |          |
| Misc Config      | Socket A Parameters                                                    | means                     |          |
| Reboot           | Work Mode: TCP Client V None V                                         | automatic<br>packet       |          |
|                  | Remote Server Addr: 139.196.221.174 (3) [N/A]                          | mechanism;                |          |
|                  | Local/Remote Port<br>Number: 4500 (1~65535)                            | you can<br>modify it as a |          |
|                  | Timeout Reconnection : 86400 (1~99999)s<br>139.196.221.174<br>PRINT: U | none-zero<br>value        |          |
|                  | ModbusTCP Poll: <sup>[4500]</sup> Timeout : 200<br>(200~9999) ms       |                           |          |
|                  | Enable Net Heartbeat Packet:                                           |                           |          |
|                  | Registry Type: None  Connect With  Connect With                        |                           |          |
|                  | Socket B Parameters                                                    |                           |          |
|                  |                                                                        |                           |          |
|                  | Save Cancel                                                            |                           |          |
|                  |                                                                        |                           | Ť        |
|                  |                                                                        |                           |          |

C. Click on "Restart Module" to make all the settings to be effective.

| Firmware Version : V3014 |                          |                | 中文                                |
|--------------------------|--------------------------|----------------|-----------------------------------|
| <sup>©</sup>             | USR IOT<br>-IOT Experts- | Be Hone        | st, Do Best!                      |
| Current Status           | Reboot/Reset             |                | help                              |
| Local IP Config          | Restart Module           | Restart Module | • Reboot:                         |
| πLi                      |                          |                | Click to make<br>your config take |
| Web to Serial            |                          |                | effect                            |
| Misc Config              |                          |                |                                   |
| Reboot                   |                          |                |                                   |
|                          |                          |                |                                   |

D. Connect the router with the Ethernet daughter board via Ethernet cable.

#### Step 3.2 - LAN Setting

A. On the explorer, click on "Local IP Config", select "Static IP", type "Static IP", "Submask", "Gateway",
 "Dns Server" according to actual requirements provided by system administrator (Note: all the information filled in the figure below are examples ONLY!), then click "Save";

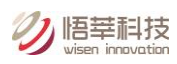

| Firmware Version : V3014 中文 |                                   |                                |  |  |
|-----------------------------|-----------------------------------|--------------------------------|--|--|
| <del>گر</del>               | USR IOT Be How                    | nest, Do Best!                 |  |  |
| Current Status              | parameter                         | help                           |  |  |
| Local IP Config 1           | IP Type: Static IP 2 •            | • IP type:                     |  |  |
| TTL1                        | Static IF: 192 . 168 . 0 . 7      | StaticIP or DHCP               |  |  |
| Web to Serial               | Submask: 255 . 255 . 0            | Module's static ip  • Submask  |  |  |
| Reboot                      | (3)<br>Gateway: 192 . 168 . 0 . 1 | usually<br>255.255.255.0       |  |  |
|                             | Dns Server: 192 . 168 . 0 . 1     | Usually router's ip<br>address |  |  |
|                             | (4) Save Cancel                   |                                |  |  |

B. Click on "TTL1", select "TCP Client" in "Work Mode";

Type the ACTUAL IP address (of the PC connecting to) in "Remote Server Addr"

Type **"0"** to **"Local Port Number"**; Notice: "Local Port Number" is set to "0" so that at each connection to a PC, gateway will use a random port number among 1-65535, therefore multiple Ethernet Gateways can be working under one PC.

Type the ACTUAL Remote PORT from WISENMESHNET Windows TCP-IP Monitoring Software to "Remote Port Number";

Then click "Save";

Notice: the ACTUAL IP address and the ACTUAL Remote PORT filled in the figure below are examples ONLY!

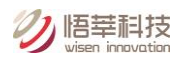

| firmware revision : | v3015                                              | <u>中文 logou</u>                                 | t |
|---------------------|----------------------------------------------------|-------------------------------------------------|---|
|                     |                                                    |                                                 |   |
| Current Status      | Parameter                                          | Help                                            | Â |
| Local IP Config     | Baud Rate: 115200 bps(600~230400)bps               | Land Bast                                       | i |
| πl1 (]              | Data Size: ⑧▼ bit<br>Parity: None ▼                | • Local Port<br>1~65535. when<br>TCP Client set |   |
| Web to Serial       | Stop Bits: 1 ▼ bit                                 | this to 0 means                                 |   |
| Misc Config         | Flow Mode: NONE ▼<br>UART Packet Time: 0 (0~255)ms | use random local<br>port                        |   |
| Reboot              | UART Packet Length: 0 (0~1460)chars                | Remote Port                                     |   |
|                     | Sync Baudrate(RF2217 Similar): 🖉                   | 1~65535                                         |   |
|                     | Enable Uart Heartbeat Packet: 🔲 📀                  | Packet                                          |   |
|                     | Socket A Parameters                                | default 0/0.                                    |   |
|                     | Work Mode: TCP Client V Npne V                     | means automatic                                 |   |
|                     | Remote Server Addr: <u>192.168.0.201</u> [N/A]     | packet                                          |   |
|                     | Local/Remote Port Number: 0 27788 (4) (1~65535)    | can modify it as                                |   |
|                     | Timeout Reconnection : 86400 (1~99999)s            | a none-zero                                     |   |
|                     |                                                    | value                                           |   |
|                     | ModbusTCP Poll: Poll Timeout : 200 (200~9999) ms   |                                                 | F |
|                     | Enable Net Heartbeat Packet:                       |                                                 |   |
|                     | Socket B Parameters                                |                                                 |   |
|                     | Work Mode: NONE 🔻                                  |                                                 |   |
|                     | 5 Save Cancel                                      |                                                 |   |
|                     |                                                    |                                                 | • |
|                     |                                                    |                                                 |   |

C. Click on "Restart Module" to make all the settings to be effective.

| Firmware Version : V3014 |                          |                |               |
|--------------------------|--------------------------|----------------|---------------|
| <sup>©</sup>             | USR IOT<br>-IOT Experts- | Be Hone        | st, Do Best!  |
| Current Status           | Reboot/Reset             |                | help          |
| Local IP Config          | Restart Module           | Restart Module | • Reboot:     |
| πL1                      |                          |                | Click to make |
| Web to Serial            |                          |                | effect        |
| Misc Config              |                          |                |               |
| Reboot                   |                          |                |               |
|                          |                          |                |               |

D. Connect the PC and the Ethernet daughter board via Ethernet cable.

#### Step 4 – Data Confirmation on Wisen Platform

A. If data is transmitted successfully from a gateway to a Wisen server successfully, then on the gateway

PCB board, "NET" LED will be on within 5 minutes! By default, T=5min;

B. For WLAN application:

Check WISENMESHNET Visualisation Software and ensure live data is there.

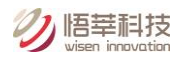

#### Note: all the gateway data is transmitted to our Business server.

For LAN application:

Check wisen TCP-IP Monitoring Software on IPC and ensure live data is received.

#### Trouble shoot:

How to initialise the Ethernet module:

- 1. **Power off** the gateway and wait for a minimum of 3 minutes;
- Keep pressing on the "Reload" button on daughter board, switch on the gateway, Notice: the "Reload" button should stay pressed for more than 5s after daughter board "POWER" light turns on, then release "Reload";
- 3. By now, the module is initialised successfully. You must follow Steps 2 & 3 to reconfigure the Ethernet Module.